# PAGO IN RETE SCUOLA

# CLICCARE SUL SEGUENTE LINK

#### https://www.istruzione.it/pagoinrete

#### Appare la seguente schermata da PC cliccare su ACCEDI

| Ministe      | ero dell'Istruzione |                  |           |                         |            | ACCEDI 🛨 |
|--------------|---------------------|------------------|-----------|-------------------------|------------|----------|
| * <b>~</b> P | AGO IN              | I RETE           |           |                         |            |          |
| COS'È        | COME ACCEDERE       | COME REGISTRARSI | COME FARE | PRESTATORI DEL SERVIZIO | ASSISTENZA |          |

# Da cellulare tablet cliccare su MENU e poi ACCEDI

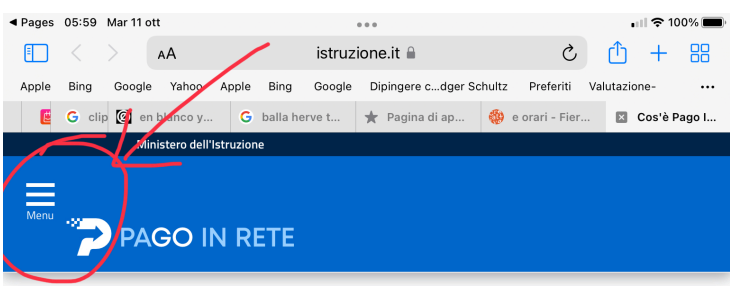

Per un'amministrazione più

#### E seguire le procedure 1. ENTRA CON SPID

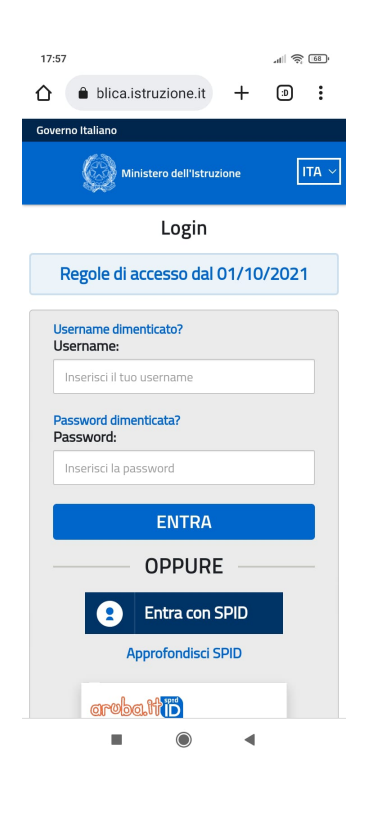

# 2 controllo con messaggio

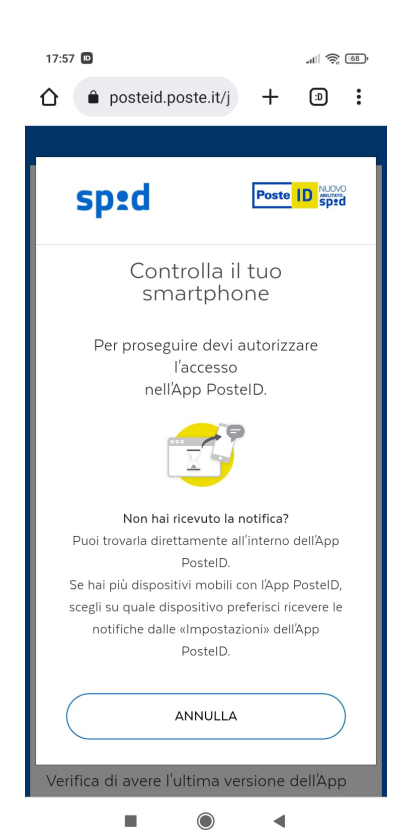

# 3 Pago in rete SCUOLE

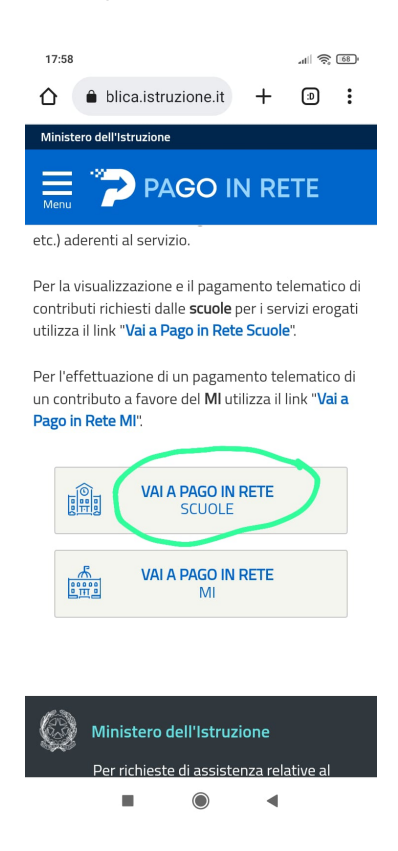

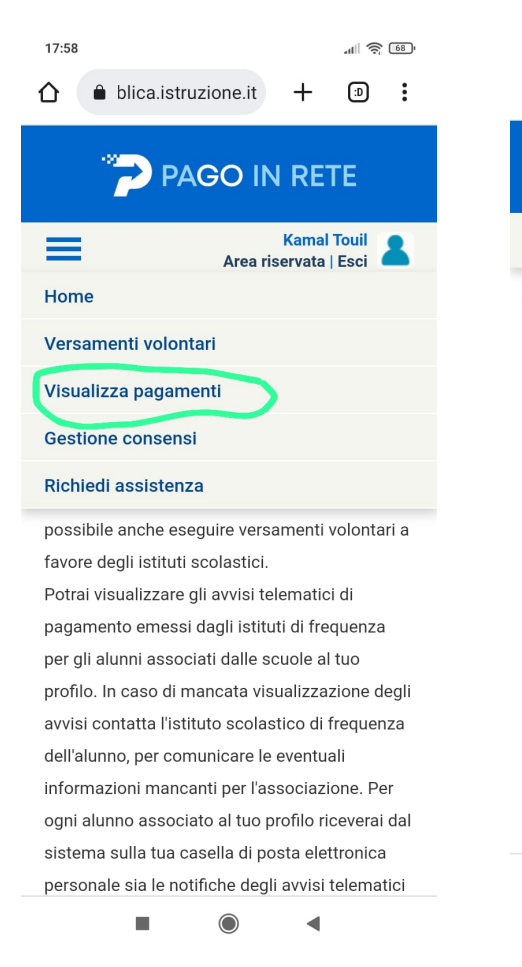

|                                                                                             | ı blica.istr                                                                                                    | uzione.it                                                                                                    | +                                                                               | Ð                                                                        | :                      |
|---------------------------------------------------------------------------------------------|----------------------------------------------------------------------------------------------------|----------------------------------------------------------------------------------------------------|---------------------------------------------------------------------------------|--------------------------------------------------------------------------|------------------------|
|                                                                                             | 🄁 Р/                                                                                                    | AGO IN                                                                                                    | I RE                                                                            | ГΕ                                                                       |                        |
| =                                                                                           |                                                                                                    | Area ris                                                                                                    | Kamal<br>servata                                                                | Touil<br>  Esci                                                          | 2                      |
| Vis<br>In questa<br>notificati<br>profilo, es<br>documen<br>dei pagar<br>pagamen<br>pagamen | sezione puoi<br>dalle scuole, i<br>seguire un pag<br>to per pagare<br>menti eseguiti<br>ti per avvisi ri<br>to. | a paga<br>ricercare gli av<br>intestati agli ala<br>gamento on-lini<br>sul territorio, v<br>I (sia versamen<br>cevuti) e scario | wisi di pa<br>unni asso<br>e o scario<br>risualizza<br>ti volonta<br>care le at | nti<br>ociați al t<br>care il<br>irre la stat<br>ari o che<br>test, zior | o<br>uo<br>to<br>ni di |
| Dal<br>01/09/:<br>Al                                                                        | 2022                                                                                                    |                                                                                                    |                                                                                 | 4                                                                        | 7                      |
| Stato<br>Da pag                                                                             | are                                                                                                    |                                                                                                    |                                                                                 |                                                                          | ¢                      |
| Codice av                                                                                   | vviso                                                                                                    |                                                                                                    |                                                                                 |                                                                          |                        |
| Causale                                                                                     | pagamento                                                                                                    |                                                                                                    |                                                                                 |                                                                          |                        |
|                                                                                             | Cerca                                                                                                    | Car                                                                                                    | ncella                                                                          |                                                                          |                        |
| Elenco  <br>Dal                                                                             | pagamenti                                                                                                    |                                                                                                    |                                                                                 |                                                                          |                        |
|                                                                                             |                                                                                                    |                                                                                                    | •                                                                               |                                                                          |                        |

al 🕿 🚳

17:58

Troverete i diversi bollettini di pagamento. È sufficiente cliccare su PAGA OFFLINE scaricare il bollettino STAMPARLO recarsi a pagare dove vi è più comodo

Se avete diversi pagamentl PER DIVERSI FIGLI potete fare AGGIUNGI AL CARRELLO per pagare tutto con un solo bollettino cumulativo E RIDURRE LE SPESE DI COMMISSIONE.

# ATTRAVERSO IL REGISTRO ELETTRONICO

🛪 🕉 2014 © Axios Italia 🛛 🤣 Registro Elettronico Famiglie [1.0.0] 🖓 82005050164 - Ist. Comprensivo. "A.MANZONI"

| Scuola D                                         |                                                                                      |                                       |                                  | ◆ 56% ■                                                                                             |                                                       | Accedere al registro con le<br>credenziali |                         |  |
|--------------------------------------------------|--------------------------------------------------------------------------------------|---------------------------------------|----------------------------------|----------------------------------------------------------------------------------------------------|-------------------------------------------------------|--------------------------------------------|-------------------------|--|
|                                                  |                                                                                      | VAFALL                                | Orario                           | Assenze                                                                                             | Manuela Maria V S<br>Permessi<br>Val al TUOI PERMESSI | Ð                                          | ENTRARE IN PAGO SCUOLA  |  |
|                                                  |                                                                                      |                                       |                                  | Registro di<br>Classe<br>vai ai argomenti, compiti e<br>note $\widehat{\mbox{\ensuremath{\Theta}}}$ | Valutazioni<br>Vai alle tue valutazioni 😔             |                                            |                         |  |
|                                                  |                                                                                      |                                       |                                  |                                                                                                    | VAI ALLA PAGELLA O                                    |                                            |                         |  |
|                                                  | es Malia — 🖓 Desistes F                                                              | VALALO                                |                                  |                                                                                                    |                                                       | •                                          |                         |  |
| PagoScuola                                       |                                                                                      |                                       | nigne [1.0.0] by o               | 200300104 - ISL COMPRENSIVO. A.M                                                                    | ∲ Vai a (A Home                                       |                                            |                         |  |
| Non pagato                                       |                                                                                      |                                       |                                  |                                                                                                    |                                                       |                                            |                         |  |
| N.B. Lo stato del paga                           | mento verrà aggiornato i                                                             | n seguito alla :                      | sincronizzazione con             | PagoInRete (Ministero dell'Istruzione                                                               | ).                                                    |                                            |                         |  |
| Pagatore<br>Versante                             | Evento                                                                               | Data<br>Scadenza<br>Data<br>Pagamento | Importo<br>Stato                 | Data Sincronizzazione SIDI<br>Codice SIDI                                                           | Comandi                                               |                                            | BOLLETTINO DI PAGAMENTO |  |
| GRDSMR17C56C3511<br>GIARDINA SOFIA<br>MARGHERITA | VIAGGIO DI ISTRUZIONE<br>A BERGAMO SCIENZA<br>PRIMARIA DI SAN<br>GERVASIO CLASSE I B | 13/10/2022                            | 9,00€<br>Non pagato (Notificato) | 05/10/2022<br>A82005050164221005113456DFK0U                                                         | Download                                              |                                            |                         |  |
| GRDSMR17C56C3511<br>GIARDINA SOFIA<br>MARGHERITA | ASSICURAZIONI ALUNNI<br>ANNO SCOLASTICO<br>2022-2023                                 | 22/10/2022<br>05/10/2022              | 7,00€<br>Pagato (Da confermare)  | 05/10/2022<br>A82005050164220928142306WZBJ8                                                         | Covenioad                                             |                                            |                         |  |
|                                                  |                                                                                      |                                       |                                  |                                                                                                    | 🕈 Vai a                                               |                                            |                         |  |